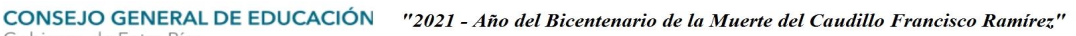

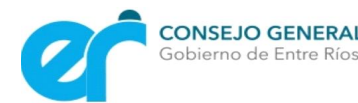

#### LISTADO COMPLEMENTARIO

## 2021

## INSTANCIA DE RECLAMOS DOCENTES

# **Educación Inicial**

**Educación Primaria** 

y modalidades

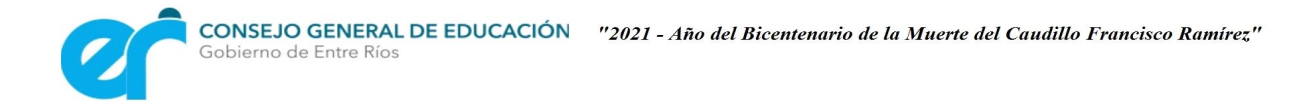

#### Manual para el uso de los Listados Complementarios

**PASO 1**: Para poder consultar los Listados Complementarios el/la docente deberá ingresar al menú INICIO, allí se podrán observar dos íconos que estarán disponibles para todos los usuarios. Como figura en la imagen siguiente.

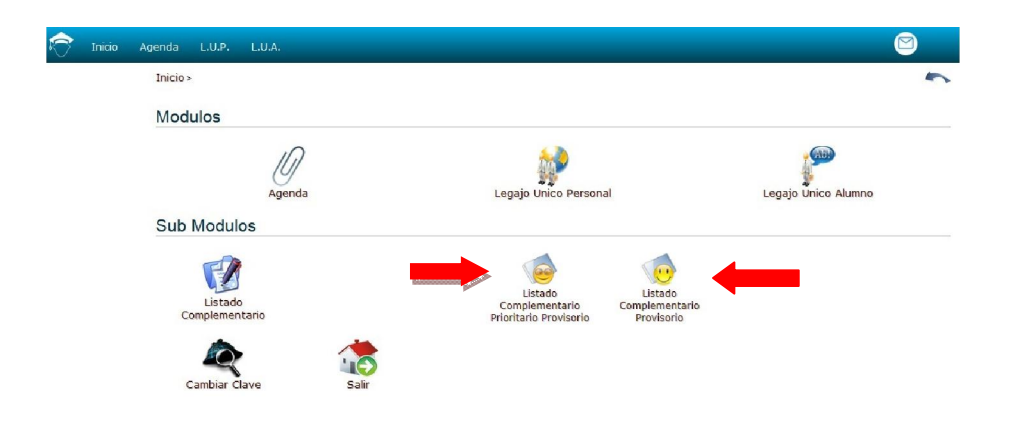

PASO 2: Haciendo click sobre uno de los íconos nos mostrará la siguiente pantalla:

| ô       | Inicio Age                       | nda L.U.E. L.U.I. L.U.P. L.U.A. Tramites | Adm.CGE   | Consultas LiQ Adm.SYS                 | π.     |                        |         |          | 6           | 9         |         |          | 0       | Acuña Fernand |
|---------|----------------------------------|------------------------------------------|-----------|---------------------------------------|--------|------------------------|---------|----------|-------------|-----------|---------|----------|---------|---------------|
| Listado | islado Complementario Provisorio |                                          |           |                                       |        |                        |         |          |             |           |         |          |         |               |
| Orden   | Departament                      | Cargo                                    | Documento | Agente                                | Titulo | caracter               | Concept | Anio Egi | Pro-Residen | Calif Gra | Puntaje | dias Niv | dias Do | Fecha Egreso  |
|         |                                  | · · ·                                    |           |                                       |        |                        |         |          |             |           |         |          |         |               |
| 1       | COLON                            | BIBLIOTECARIO JORNADA COMPLETA           |           |                                       | 7372   | Habilitante            | SI      | 2018     | a:          | 8.54      | 90.25   | 020918   | 020907  | 03/08/2018    |
| 2       | COLON                            | BIBLIOTECARIO JORNADA COMPLETA           | 0         |                                       | 317    | Habilitante            |         | 2017     | 0           | 8.46      | 0       | 000000   | 000000  | 06/12/2017    |
| 3       | COLON                            | BIBLIOTECARIO JORNADA COMPLETA           |           | AND                                   | 12737  | Habilitante            |         | 2018     | 0           | 7.53      | 0       | 000000   | 000000  | 10/03/2018    |
| 4       | COLON                            | BIBLIOTECARIO JORNADA COMPLETA           | P         |                                       | 11137  | Habilitante            |         | 2019     | 0           | 8.19      | 0       | 000000   | 000000  | 19/12/2019    |
| 5       | COLON                            | BIBLIOTECARIO JORNADA COMPLETA           | ~*        | < uni                                 | 9332   | Habilitante            |         | 2020     | a           | 7.93      | 0       | 000000   | 000000  | 02/07/2020    |
| 6       | COLON                            | BIBLIOTECARIO JORNADA COMPLETA           |           |                                       | 2314   | Supletorio 1er Defecto | SI      | 1992     | 0           | 7.67      | 100     | 220512   | 220502  | 30/06/1992    |
| 7       | COLON                            | BIBLIOTECARIO JORNADA COMPLETA           |           |                                       | 2314   | Supletorio 1er Defecto | SI      | 1992     | 0           | 7.58      | 96      | 220714   | 220801  | 30/06/1992    |
| 8       | COLON                            | BIBLIGTECARIO JORNADA COMPLETA           |           | (a) (and a)                           | 2314   | Supletorio 1er Defecto | SI      | 1993     | ٥           | 6.84      | 88.83   | 021124   | 021124  | 31/10/1993    |
| 9       | COLON                            | BIBLIGTECARIO JORNADA COMPLETA           | 2         | 1                                     | 2314   | Supletorio 1er Defecto | SI      | 1995     | ٥           | 9.08      | 100     | 250317   | 250317  | 07/07/1995    |
| 10      | COLON                            | BIBLIOTECARIO JORNADA COMPLETA           |           |                                       | 2314   | Supletorio 1er Defecto | SI      | 1995     | ٥           | 7.79      | 97      | 180809   | 210809  | 01/12/1995    |
| 11      | COLON                            | BIBLIGTECARIO JORNADA COMPLETA           |           | 1                                     | 2314   | Supletorio 1er Defecto | SI      | 1995     | 0           | 7.47      | 94      | 220806   | 220806  | 30/11/1995    |
| 12      | COLON                            | BIBLIGTECARIO JORNADA COMPLETA           | 2         |                                       | 2314   | Supletorio 1er Defecto | SI      | 1996     | a           | 8.65      | 100     | 060418   | 060401  | 28/06/1996    |
| 13      | COLON                            | BIBLIOTECARIO JORNADA COMPLETA           |           | ) contra                              | 2314   | Supletorio 1er Defecto | SI      | 1996     | a           | 8.53      | 75      | 060810   | 130123  | 02/08/1996    |
| 14      | COLON                            | BIBLIOTECARIO JORNADA COMPLETA           |           | · · · · · · · · · · · · · · · · · · · | 5460   | Supletorio 1er Defecto | SI      | 1999     | 0           | 6.96      | 97      | 160503   | 160427  | 05/10/1999    |
| 15      | COLON                            | BIBLIOTECARIO JORNADA COMPLETA           | 1         |                                       | 2314   | Supletorio 1er Defecto | SI      | 2000     | 0)          | 8.53      | 97      | 130222   | 140307  | 28/07/2000    |

Los listados están ordenados según Artículo 101º y 37º del Reglamento de Concursos Acuerdo Paritario del 4/8/17 Res. Ministerial Nº 1366/18 M.T. que modifica parcialmente la Resolución Nº1000/13 CGE.

Se podrá filtrar los resultados por cualquiera de las columnas, permitiendo de esta manera observar con más detalles el listado generado.

Si selecciona un cargo, el listado mostrará los datos ordenados siendo el número de orden el lugar en el listado.

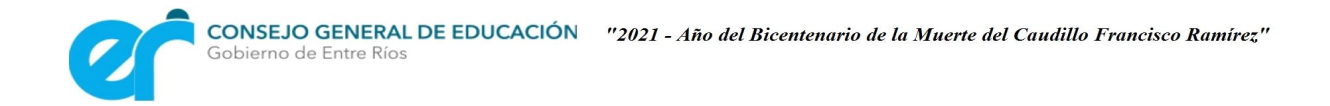

**PASO 3**: Desde el menú INICIO el docente podrá ingresar al formulario, y luego de haber visto su ubicación en el listado y revisar su competencia de títulos, realizar el reclamo que estime correspondiente.

| $\widehat{\frown}$ | Inicio | Agenda | L.U.E. | L.U.I. | L.U.P. | L.U.A.     | Tramites       | Adm.CGE | Consultas | LiQ   | Adm.SYST.               |     |
|--------------------|--------|--------|--------|--------|--------|------------|----------------|---------|-----------|-------|-------------------------|-----|
|                    |        |        |        |        |        |            | I              | Formula | rio de R  | eclar | mos Listado Complementa | rio |
|                    |        |        |        |        | r      | Aotivo d   | el reclamo     | ,       |           |       |                         |     |
|                    |        |        |        |        |        | Ingrese    | una descrij    | pción   |           |       |                         |     |
|                    |        |        |        |        | 5      | — Caracter | res restantes: | 500     |           |       |                         |     |
|                    |        |        |        |        | l      |            |                |         |           | E     | nviar reclamo           |     |